## Buscando oportunidades na plataforma Euraxess

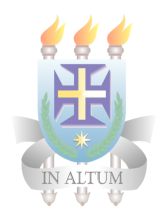

## Siga o passo a passo abaixo para encontrar vagas de Doutorado, Pós-Doutorado, instâncias acadêmicas e financiamento de pesquisas.

**Passo 1.** Acesse o site <u>https://euraxess.ec.europa.eu/</u>, selecione a aba Jobs & Funding, e em seguida Find Jobs;

| Company                                                                                                    |                                                                                  |
|----------------------------------------------------------------------------------------------------|----------------------------------------------------------------------------------|
| EURAXESS                                                                                                    |                                                                                  |
|                                                                                                    |                                                                                  |
| WORK NG ENVIRONMENT         CAREER DEVELOPMENT           Charler & Code for Researchers         EURAXESS Career Development Centres           Human Resources Strategy for Researchers (HRS4R)         Resources for Researchers           Pensions & RESAVER         Training to Ennance Researcher Skills           SCIENCE4REFUGEES INTATIVE         Training for Organisations                                                                                                   |                                                                                  |
| <ul> <li>FIND JOBS &gt;          POST OFFERS &gt;</li></ul>                                                                                                    |                                                                                  |
| Given the unprecedented situation Europe has been experiencing due<br>to the COVID-19 outbreak, the European Commission launched a<br>dedicated website including information on the latest developments<br>and actions, general advice, useful contacts and links, statistics<br>and various other topics of interest for citizens and institutions.<br>EUROPEAN COMMISSION'S ACTION ON CORONAVIRUS<br>development and universal deployme<br>diagnostics, treatments and vaccines a | osted<br>g May<br>illion in<br>the<br>event.<br>y the<br>dive<br>nt of<br>gainst |
| Interested in research projects and initiatives to tackle the spread of<br>coronavirus and preparedness for other outbreaks? CLOBAL RESPONSE PLEDGE<br>DG RESEARCH & INNOVATION ON CORONAVIRUS                                                                                                    |                                                                                  |
| Follow official sources and get involve<br>For country-specific information, browse EURAXESS National Portal<br>or contact EURAXESS support centers.<br>In European Commission<br>in European Commission                                                                                                    | d:<br>~                                                                          |

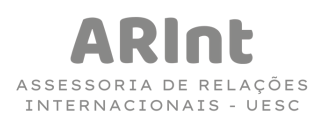

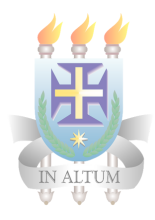

**Passo 2.** No site, você pode buscar por palavras-chave e selecionar por campo de pesquisa, perfil do pesquisador, setor, país ou pelo programa de pesquisa europeu.

| An official website of the European Union How do | you know? Y<br>European<br>Commission                         |                                                                     |  |  |  |
|--------------------------------------------------|---------------------------------------------------------------|---------------------------------------------------------------------|--|--|--|
|                                                  | European Commission > EURAXESS > Jobs & Funding > Jobs Search |                                                                     |  |  |  |
|                                                  | EURAXESS                                                      |                                                                     |  |  |  |
|                                                  | TUNDING DEVELOPMENT PARTNERING & ASSISTAN                     | ION NATIONAL EURAXESS LOGIN / Q<br>NCE PORTALS WORLDWIDE REGISTER Q |  |  |  |
|                                                  | Search for jobs                                               | <u>@</u> .                                                          |  |  |  |
|                                                  | Enter keywords                                                | Agricultural sciences (218)                                         |  |  |  |
|                                                  | RESEARCH FIELD                                                | All (5)                                                             |  |  |  |
|                                                  | RESEARCHER PROFILE                                            | Anthropology (76)                                                   |  |  |  |
|                                                  | SECTOR                                                        | Arts (204)                                                          |  |  |  |
|                                                  | COUNTRY                                                       | Astronomy (78)                                                      |  |  |  |
|                                                  | EUROPEAN RESEARCH PROGRAMME                                   | Biological sciences (2060)                                          |  |  |  |
|                                                  | SEARCH NEED HELP?                                             | Chemistry (1436)                                                    |  |  |  |
|                                                  | Available Of                                                  | ffers (12941)                                                       |  |  |  |
|                                                  | FILTER BY 🧹 SORT BY                                           | SAVE JOB SEARCH LIST                                                |  |  |  |
|                                                  | 04/04/2022                                                    |                                                                     |  |  |  |

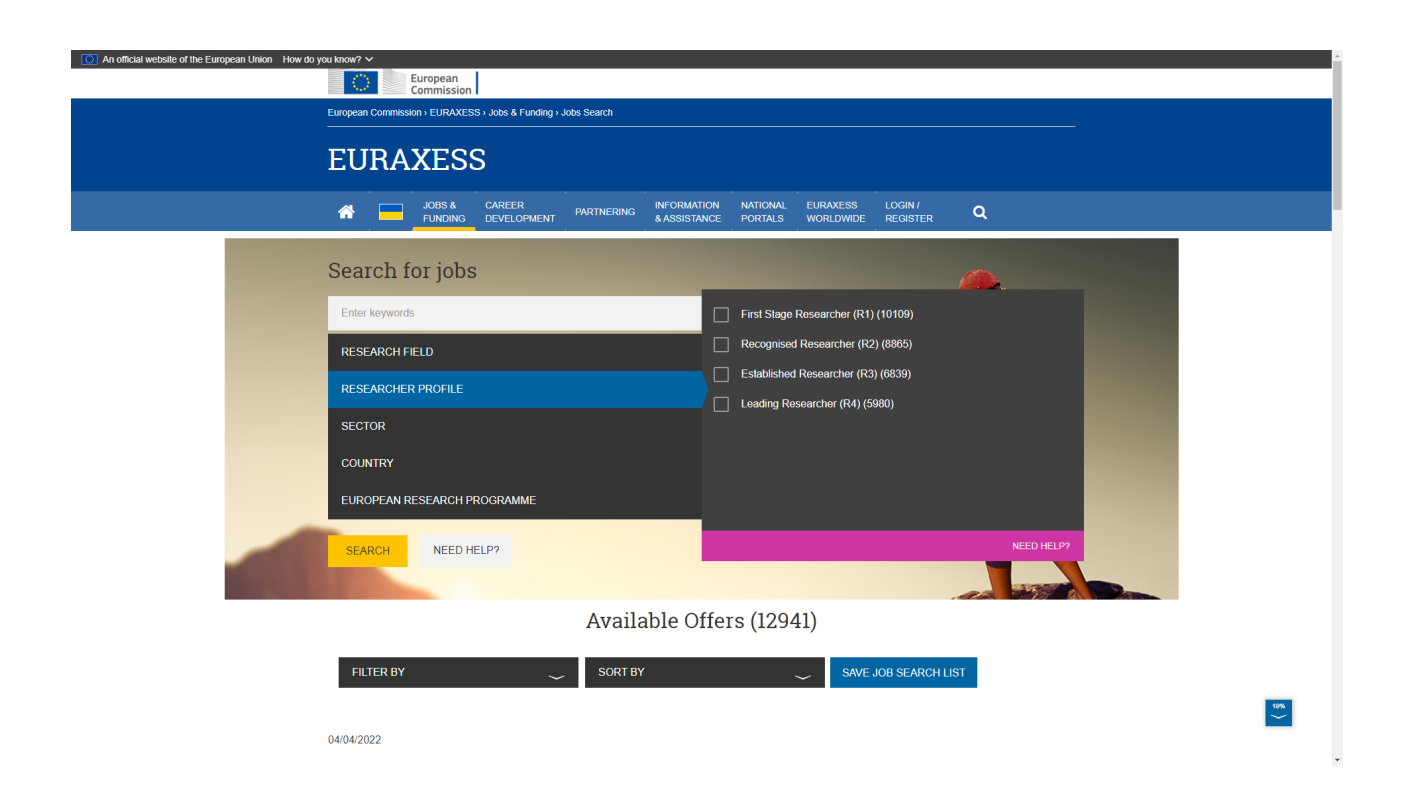

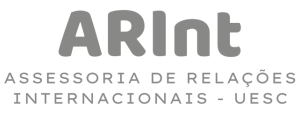

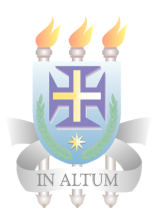

| An official website of the European Union How do yn<br> | European<br>Commission                                        |                                                                                             |      |
|---------------------------------------------------------|---------------------------------------------------------------|---------------------------------------------------------------------------------------------|------|
|                                                         | European Commission - EURAXESS - Jobs & Funding - Jobs Search |                                                                                             |      |
|                                                         | M JOBS & CAREER PARTNERING INFORMAT                           | ION NATIONAL EURAXESS LOGIN /<br>NCE PORTALS WORLDWIDE REGISTER Q                           |      |
|                                                         | Search for jobs                                               | <u> </u>                                                                                    |      |
|                                                         | Enter keywords                                                | Higher Education Institute (8766) International / Internvermmental Organisation (36)        |      |
|                                                         | RESEARCH FIELD<br>RESEARCHER PROFILE                          | International / Intergreenmeental Organisation (CO)     Large Company (66)     Other (1796) |      |
|                                                         | SECTOR                                                        | Private with public mission (122)                                                           |      |
|                                                         | COUNTRY                                                       | Public Research Institution (1550)                                                          |      |
|                                                         | EUROPEAN RESEARCH PROGRAMME                                   | Research Laboratory (441)     Small Medium Entermine. Start up (124)                        |      |
|                                                         | SEARCH NEED HELP?                                             |                                                                                             |      |
|                                                         | Available Of                                                  | ffers (12941)                                                                               |      |
|                                                         | FILTER BY 🧹 SORT BY                                           | SAVE JOB SEARCH LIST                                                                        | 1996 |
|                                                         | 04/04/2022                                                    |                                                                                             |      |

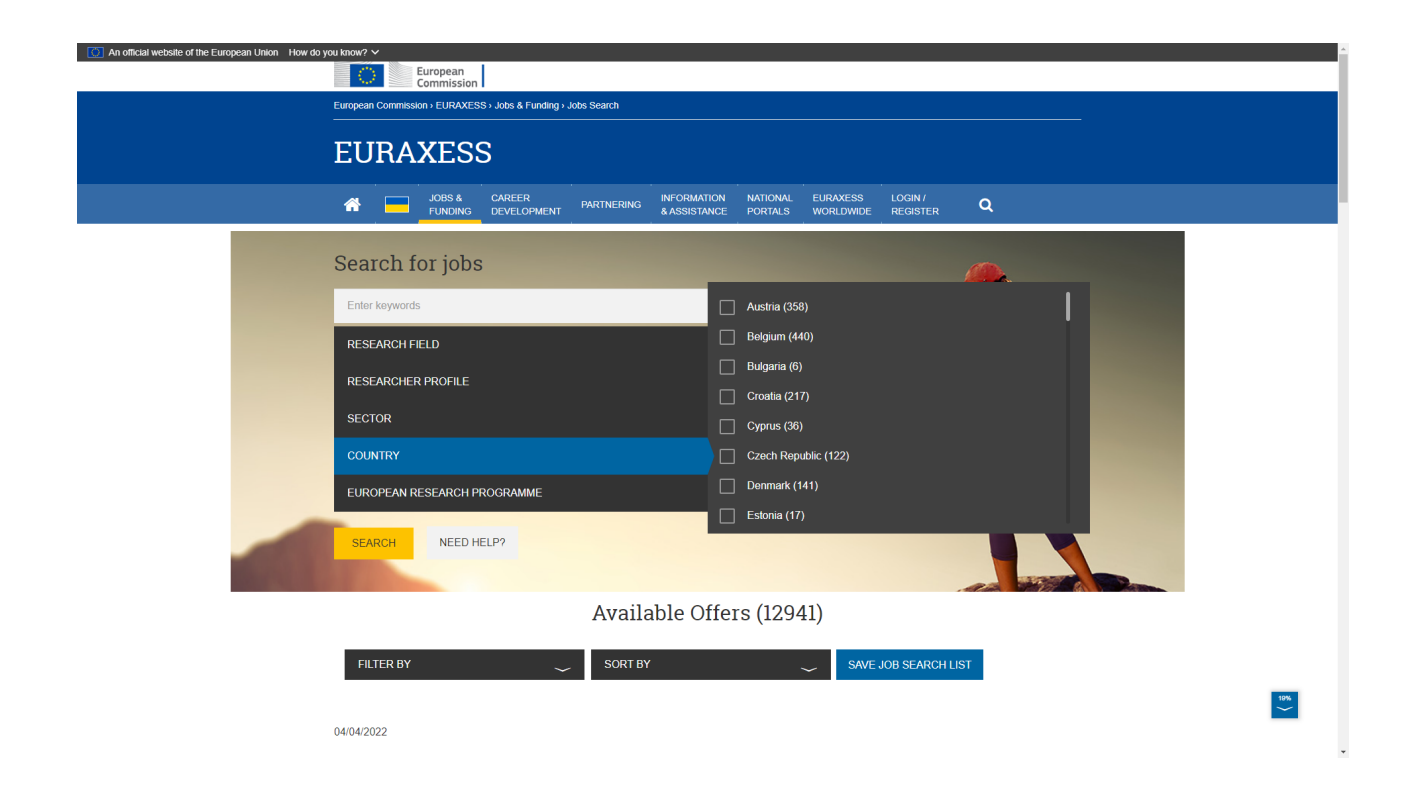

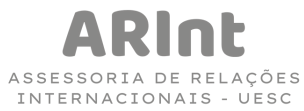

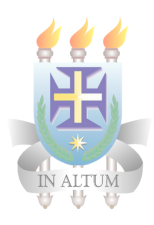

| O An official website of the European Union How do you know? ✓ |                                                    |
|----------------------------------------------------------------|----------------------------------------------------|
| European<br>Commission                                         |                                                    |
| European Commission > EURAXESS > Jobs & Funding > Jobs Search  |                                                    |
|                                                                |                                                    |
| EURAXESS                                                       |                                                    |
|                                                                |                                                    |
|                                                                | ASSISTANCE PORTALS WORLDWIDE REGISTER Q            |
|                                                                |                                                    |
| Search for jobs                                                |                                                    |
| Enter keywords                                                 | EP7 (12)                                           |
|                                                                |                                                    |
| RESEARCH FIELD                                                 | FP7/Ideas-ERC (4)                                  |
| RESEARCHER PROFILE                                             | H2020 (232)                                        |
|                                                                | H2020 / EIT (2)                                    |
| SECTOR                                                         | H2020 / ERC (105)                                  |
| COUNTRY                                                        | H2020 / Marie Skłodowska-Curie Actions (28)        |
| FUROPEAN RESEARCH PROGRAMME                                    | H2020 / Marie Skłodowska-Curie Actions COFUND (16) |
|                                                                | H2020 / SME Innovation Associate (4)               |
| SEARCH NEED HELP?                                              |                                                    |
|                                                                |                                                    |
|                                                                |                                                    |
| Availab                                                        | le Offers (12941)                                  |
|                                                                |                                                    |
| FILTER BY - SORT BY                                            | SAVE JOB SEARCH LIST                               |
|                                                                | 104                                                |
| 04/04/2022                                                     | M                                                  |
|                                                                |                                                    |

**Passo 3.** Os resultados da pesquisa são listados logo abaixo, como pode ser visto na imagem a seguir.

| JOBS & CAREER PARTNERING INFORMATION                               | NATIONAL EURAXESS LOGIN       | Vira Q                                                                                          |
|--------------------------------------------------------------------|-------------------------------|-------------------------------------------------------------------------------------------------|
| Available                                                          | Offers (12941)                |                                                                                                 |
| FILTER BY 🗸 SORT BY                                                | SAVE.                         | JOB SEARCH LIST                                                                                 |
| 04/04/2022                                                         |                               |                                                                                                 |
| Postdoc/Assistant Researcher in                                    | APPLICATION DEADLINE          | 02/05/2022 23:00 - Europe/Brussels                                                              |
| cardiovascular disease research<br>with focus on brain involvement | RESEARCH FIELD                | Medical sciences > Medicine<br>Neurosciences > Neurobiology<br>Biological sciences > Laboratory |
| READ MORE                                                          |                               | Sweden                                                                                          |
|                                                                    | COMPANY/INSTITUTE             | Lund University                                                                                 |
| 04/04/2022<br>Professorship in Water                               | APPLICATION DEADLINE          | 28/04/2022 23:00 - Europe/Brussels                                                              |
| Management and Climate<br>Adaptation (W2)                          | RESEARCH FIELD                | Economics > Environmental<br>economics                                                          |
| READ MORE                                                          | LOCATION<br>COMPANY/INSTITUTE | Germany<br>Universitat Leipzig                                                                  |
| 04/04/2022                                                         |                               |                                                                                                 |
| Assistant professor                                                | APPLICATION DEADLINE          | 04/05/2022 21:00 - Europe/Athens                                                                |

ASSESSORIA DE RELAÇÕES INTERNACIONAIS - UESC

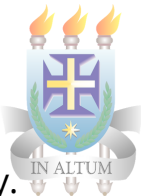

**Passo 4.** Ao selecionar a vaga que tem interesse você pode ver mais informações. E para saber como se inscrever, basta clicar em Where to Apply.

| Image: And the set of the set of t          | EURAXESS             | S                                                                  |                             |                     |                       |                     |                |
|----------------------------------------------------------------------------------------------------|----------------------|--------------------------------------------------------------------|-----------------------------|---------------------|-----------------------|---------------------|----------------|
| <page-header>(IACA) CONTRACT CONTRACT</page-header>                                                                                                    | JOBS & FUNDING       | CAREER PARTNERING                                                  | INFORMATION<br>& ASSISTANCE | NATIONAL<br>PORTALS | EURAXESS<br>WORLDWIDE | LOGIN /<br>REGISTER | Q              |
| ORGANISATIONICOMPANY       Hannover Medical School       SOUTOR       SOUTOR       SOUT                                                                                                    | ( BACK<br>04/04/2022 |                                                                    |                             |                     |                       |                     | SHARE <b>F</b> |
| ORGANISATION/COMPANY       Hannover Medical School       SAVE TO FAVORITES       SHOW ON MAP         ORGANISATION/COMPANY       Hannover Medical School       LOCATION       Germany Hannover         RESEARCH FIELD       Biological sciences       TYPE OF CONTRACT       Temporary         Medical sciences       JOB STATUS       Full-time         RESEARCHER PROFILE       First Stage Researcher (R1)       JOB STATUS       Full-time         APPLICATION DEADLINE       30/04/2022 23:00 - Europe/Brussels       OFFER STARTING       28/08/2022         DATE       DEFERE DESCRIPTION       Join us for an excellent summer course and enjoy Science as well as the German culture!       This course will prepare you well for a PhD in the huge field of Infection & Immunology. We would be happy to recruit LISA students for our own HBRS PhD programs A fast track application process also for                                                                                                    | PhD posit            | ions, LISA                                                         |                             |                     |                       |                     |                |
| ORGANISATION/COMPANY     Hanover Medical School     LOCATION     Germany- Hanover       RESEARCH FIELD     Biological sciences<br>Medical sciences     TYPE OF CONTRACT     Temporary       RESEARCHER PROFILE     First Stage Researcher (R1)     JOB STATUS     Full-time       APPLICATION DEADLINE     30/04/2022 23:00 - Europe/Brussels     OFFER STARTING<br>DATE     28/08/2022       OFFER STARTING     28/08/2022     28/08/2022       Date     Diol us for an excellent summer course and enjoy Science as well as<br>the German culture!     This course will prepare you well for a PhD in the huge field of<br>Infection & Immunology. We would be happy to recruit LISA students<br>for our own HBRS PhD programs. A fast track application process also for     Science as long to recruit LISA students                                                                                                    |                      | WHERE TO APPLY CONTAC                                              | SAVE TO                     | D FAVORITES         | SHOW ON               | N MAP               |                |
| RESEARCH FIELD     Biological sciences<br>Medical sciences     TYPE OF CONTRACT     Temporary       RESEARCHER PROFILE     First Stage Researcher (R1)     JOB STATUS     Full-time       APPLICATION DEADLINE     30/04/2022 23:00 - Europe/Brussels     HOURS PER WEEK     40       OFFER STARTING<br>DATE     28/08/2022       DOFFER STARTING     28/08/2022       Doin us for an excellent summer course and enjoy Science as well as<br>the German culture!     Science as well as<br>the German culture!       This course will prepare you well for a PhD in the huge field of<br>Infection & Immunology. We would be happy to recruit LISA students<br>for our own HBRS PhD programs A fast track application process also for                                                                                                    | ORGANISATION/COMPANY | Hannover Medical School                                            |                             | LOC                 | ATION                 | Germany             | Hannover       |
| Medical sciences     JOB STATUS     Full-time       RESEARCHER PROFILE     First Stage Researcher (R1)     HOURS PER WEEK     40       APPLICATION DEADLINE     30/04/2022 23:00 - Europe/Brussels     OFFER STARTING     28/08/2022       DATE     28/08/2022     DATE     28/08/2022       Differs transmission     Join us for an excellent summer course and enjoy Science as well as the German culture!     This course will prepare you well for a PhD in the huge field of Infection & Immunology. We would be happy to recruit LISA students for our own HBRS PhD programs A fast track application process also for     Full-time                                                                                                    | RESEARCH FIELD       | Biological sciences                                                |                             | TYPE                | OF CONTRACT           | Temporary           | 1              |
| APPLICATION DEADLINE 30/04/2022 23:00 - Europe/Brussels 30/04/2022 23:00 - Europe/Brussels 30/04/2022 23:00 - Europe/Brussels 28/08/2022 DATE 28/08/2022 DATE 28/08/2022 DATE 30/04/2022 23:00 - Europe/Brussels COFFER DESCRIPTION Join us for an excellent summer course and enjoy Science as well as the German culture! This course will prepare you well for a PhD in the huge field of Infection & Immunology. We would be happy to recruit LISA students for our own HBRS PhD programs A fast track application process also for                                                                                                    |                      | Medical sciences                                                   |                             | JOB                 | STATUS                | Full-time           |                |
| OFFER STARTING 28/08/2022 DATE 28/08/2022 DATE 28/08/202 DATE 28/08/202 DATE 28/08/20 28/08/20 28/08/20 28/08/20 28/08/20 28/08/20 28/08/20 28/08/20 28/08/20 28/08/20 28/08/20 28/08/20 28/08/20 28/08/20 28/08/20 28/08/20 28/08/20 28/08/20 28/08/20 28/08/20 28/08/20 28/08/20 28/08/20 28/08/20 28/08/20 28/08/20 | RESEARCHER PROFILE   | First Stage Researcher (R1)                                        |                             | HOU                 | RS PER WEEK           | 40                  |                |
| OFFER DESCRIPTION<br>Join us for an excellent summer course and enjoy Science as well as<br>the German culture!<br>This course will prepare you well for a PhD in the huge field of<br>Infection & Immunology. We would be happy to recruit LISA students<br>for our own HBRS PhD programs A fast track application process also for                                                                                                    | APPLICATION DEADLINE | 30/04/2022 23:00 - Europe/Br                                       | usseis                      | OFFE                | R STARTING            | 28/08/2022          | 2              |
| Join us for an excellent summer course and enjoy Science as well as<br>the German culture!<br>This course will prepare you well for a PhD in the huge field of<br>Infection & Immunology. We would be happy to recruit LISA students<br>for our own HBRS PhD programs A fast track application process also for                                                                                                    |                      | OFFER DESC                                                         | RIPTION                     | [                   |                       |                     |                |
| This course will prepare you well for a PhD in the huge field of<br>Infection & Immunology. We would be happy to recruit LISA students<br>for our own HBRS PhD programs. A fast track application process also for                                                                                                    |                      | Join us for an excellent su<br>the German culture!                 | immer course ai             | nd enjoy Scier      | ice as well as        |                     |                |
| Infection & Immunology. We would be happy to recruit LISA students<br>for our own HBRS PhD programs. A fast track application process also for                                                                                                    |                      | This course will prepare you                                       | well for a PhD in           | the huge field      | of                    |                     |                |
| for our own HBRS PhD programs. A fast track application process also for                                                                                                    |                      | Infection & Immunology. We would be happy to recruit LISA students |                             |                     |                       |                     |                |
|                                                                                                    |                      | for our own HBRS PhD prog                                          | grams. A fast tracl         | application pr      | ocess also for        |                     |                |

**Passo 5.** Em seguida, uma caixa de informações será aberta com o link para as inscrições.

| Where to apply                                                                                                    | ×                                                                                                    |                                                                                                    |
|----------------------------------------------------------------------------------------------------|----------------------------------------------------------------------------------------------------|----------------------------------------------------------------------------------------------------|
| PhD positions, LISA<br>Application Deadline: 30/04/2022 23:0<br>Contact Details<br>Where to send your application.<br>COMPANY Hannover Medic<br>WEBSITE https://hbrs.clou                                                                                                | 0 - Europe/Brussels<br>al School<br>d opencampus net/<br>CLOSE                                                                                                    | ENV/<br>INSTER Q<br>SHARE () in                                                                                                    |
| NY Hannover Medical School                                                                                                    | LOCATION                                                                                                    | Germany > Hannover                                                                                                    |
| Biological sciences<br>Medical sciences                                                                                                    | TYPE OF CONTRACT                                                                                                    | Temporary                                                                                                    |
| First Stage Researcher (R1)                                                                                                    | HOURS PER WEEK                                                                                                    | 40                                                                                                    |
| E 30/04/2022 23:00 - Europe/Brussels                                                                                                    | OFFER STARTING<br>DATE                                                                                                    | 28/08/2022                                                                                                    |
| OFFER DESCRIPTION<br>Join us for an excellent summer course and e<br>the German culture!<br>This course will prepare you well for a PhD in the<br>Infection & Immunology. We would be happy to re<br>for our own HBRS PhD programs. A fast track ap<br>2022 is possible. | njoy Science as well as<br>huge field of<br>cruit LISA students<br>dication process also for                                                                                                    | 2                                                                                                    |
|                                                                                                    | SS       Where to apply         PhD positions, LISA<br>Application Deadline: 30/04/2022 23:0<br>Contact Details<br>Where to send your application.<br>COMPANY Hannover Medical<br>COMPANY Hannover Medical<br>Station         Wite to send your application.<br>COMPANY         Verse to send your application.<br>COMPANY         Mannover Medical School         Biological sciences<br>Medical sciences         First Stage Researcher (R1)         S004/2022 23:0 - Europe/Brussels         OFFER DESCRIPTION         Join us for an excellent summer course and e<br>the German cuture!         This course will prepare you well for a PhD in the<br>Infection & immunology. We would be happy to re<br>for our own HBRS PhD programs. A fast track app<br>2022 is possible. | Where to apply       ×         Where to apply       ×         PhD positions, LISA<br>Application Deadline: 30/04/2022 23:00 - Europe/Brussels<br>Contact Details<br>Where to eand your application.<br>COMPANY       Hannover Medical School         Where to apply       Hannover Medical School       COMPANY         Water to eand your application.<br>Company       Hannover Medical School       COMPANY         Water to eand your application.<br>Company       Hannover Medical School       COMPANY         Water to eand your application.<br>Company       Education Company       COMPANY         Water to eand your application.<br>Company       Hannover Medical School       COMPANY         Water to eand your application.<br>Medical sciences       LOCATION       Type OF Contract<br>Job Status         Biological sciences       Hours Per Week<br>OPER STARTING       Hours Per Week<br>OPER STARTING<br>Date       Hours Per Week<br>OPER STARTING         Status for an excellent summer course and enjoy Science as well as<br>the German cuture!       This course will prepare you well for a PhD in the huge field of<br>intection & immunology. We would be happy to recruit LISA students<br>for our own HBRS PhD programs. A fast track application process also for<br>2022 is possible. |

ASSESSORIA DE RELAÇÕES INTERNACIONAIS - UESC